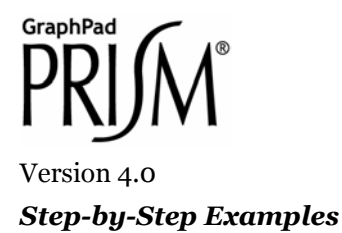

# Radioligand Binding Analysis

# Saturation Binding Curves and Scatchard Plots

In this article, we'll make a commonly used combination graph—a saturation binding curve with an inset Scatchard plot. The article includes the following techniques:

- Graphing a saturation isotherm starting with either precomputed specific binding values or from total and nonspecific binding values
- Computing specific binding using automatic baseline subtraction
- Improving estimates of K<sub>d</sub> and B<sub>max</sub> by fitting total and nonspecific binding *globally*
- Displaying binding constants on the saturation isotherm graph
- Scatchard transformation, one of Prism's built-in *Pharmacology and biochemistry transforms*

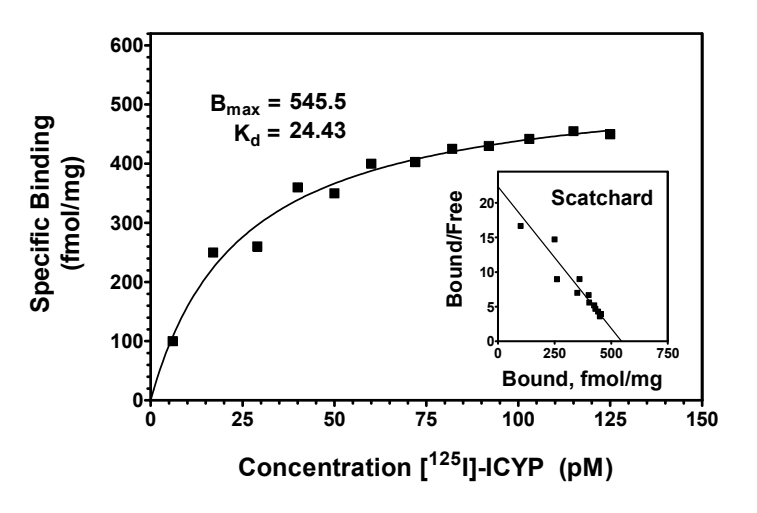

<sup>&</sup>lt;sup>1</sup> Adapted from: Miller, J.R., *GraphPad Prism Version 4.0 Step-by-Step Examples*, GraphPad Software Inc., San Diego CA, 2003. *Step-by-Step Examples* is one of four manuals included with Prism 4. All are available for download as PDF files at <u>www.graphpad.com</u>. While the directions and figures match the Windows version of Prism 4, all examples can be applied to Apple Macintosh systems with little adaptation. We encourage you to print this article and read it at your computer, trying each step as you go. Before you start, use Prism's **View** menu to make sure that the Navigator and all optional toolbars are displayed on your computer.

<sup>©2003</sup> GraphPad Software, Inc. All rights reserved. GraphPad Prism is a registered trademark of GraphPad Software, Inc. Use of the software is subject to the restrictions contained in the software license agreement.

Scatchard analysis is a method of linearizing data from a saturation binding experiment in order to determine binding constants. One creates a "secondary" plot of specific binding/free radioligand concentration (Y axis) vs. specific binding (X axis). For each site where the ligand binds according to mass-action kinetics, the Scatchard plot is a straight line with

Y intercept = 
$$B_{max} / K_d$$
  
X intercept =  $B_{max}$   
Slope =  $-1/K_d$ 

Now that programs such as Prism easily do nonlinear regression, the best way to determine  $K_d$  and  $B_{max}$  is to fit a hyperbola directly to the saturation isotherm. Yet Scatchard analysis remains a good way to visualize saturation binding data. We'll see how to combine these techniques, creating a conventional Scatchard plot, but superimposing a line that reflects the best possible estimates of  $K_d$  and  $B_{max}$ .

# **Creating a Saturation Isotherm**

When you launch Prism, the Welcome dialog appears. It lets you create a new project (file) or open an existing one. Choose **Create a new project** and **Type of graph**. Choose the **XY** graph-type tab, then select the first thumbnail view, for "Points only".

For each point on the saturation binding curve, enter the concentration of ligand into the X column and the value for *specific* binding into the Y column. The units you use are up to you—use whatever is meaningful. Just remember that *Prism will graph the data and compute the binding parameters in whatever units you've used on your table*. Place labels over the X and Y columns as a reminder. Here are the data for our example:

|    | X Values  | Α                 |
|----|-----------|-------------------|
|    | Conc (pM) | Binding (fmol/mg) |
|    | Х         | Y                 |
| 1  | 6         | 100               |
| 2  | 17        | 250               |
| 3  | 29        | 260               |
| 4  | 40        | 360               |
| 5  | 50        | 350               |
| 6  | 60        | 400               |
| 7  | 72        | 403               |
| 8  | 82        | 425               |
| 9  | 92        | 430               |
| 10 | 103       | 442               |
| 11 | 115       | 455               |
| 12 | 125       | 450               |

Prism can determine specific binding values for you, starting from total binding and nonspecific binding. For details, consult the appendix to this chapter.

In the sheet selection box on the toolbar, rename the table as follows:

Saturation Binding Data 🛛 🗸 🗸

Click on the yellow **Graphs** tab to view the graph of your data.

## Fitting a Saturation Binding Curve to Determine K<sub>d</sub> and B<sub>max</sub>

Click on the **Analyze** button. From the **Curves & regression** category, select **Nonlinear regression (curve fit)**.

In the **Parameters: Nonlinear Regression (Curve Fit)** dialog box, choose **Classic equations** and, from the list below, select **One site binding (hyperbola).** Click **OK** to exit the parameters set-up and complete the curve fit.

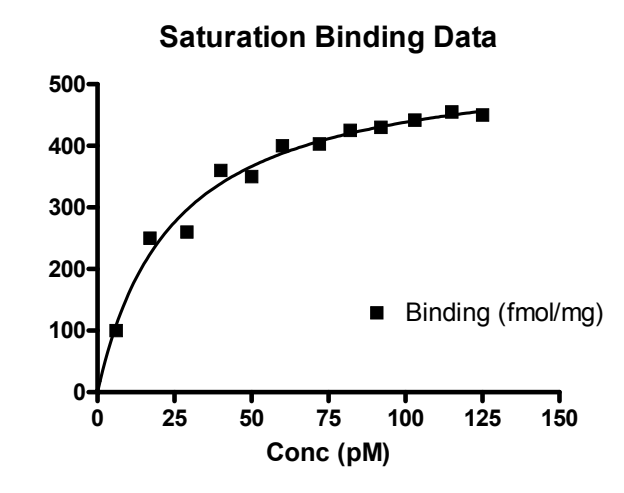

Choose the **Table of results** subsheet in the Results section of the Navigator. Prism displays the best-fit values for the binding parameters.

| Equation 1      |       |
|-----------------|-------|
| Best-fit values |       |
| BMAX            | 545.5 |
| KD              | 24.43 |

The units for  $B_{max}$  are the units that you used when entering Y values on the original data table. The units for  $K_d$  are the units you used when entering the X values.

## **Displaying Binding Constants on the Graph**

If you wish, you can paste cells from this results table to your graph, so that your binding constants will be displayed there and will also be linked to the Results sheet. That way, if you change the saturation binding data later,  $B_{max}$  and  $K_d$  will be automatically updated both on the Results sheet and on the graph. If you don't like the way the pasted data are displayed, you can change that. Select a cell on the Results sheet containing the value you want to paste. Choose **Edit... Copy**. Switch to the graph, and choose **Edit... Paste Table**. The value is placed on the graph, and you can drag it wherever you want. Now use the text tool (bottom row of the toolbar)...

# Т

...to add customized labels. Click first on the text tool button, then on the graph where you want the label. Type your label. You can make the label boldface, or resize it, or add subscripting as desired, using the text editing tools.

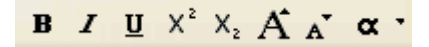

Click elsewhere to exit the text insertion mode, then select the label so that you can drag it into position (use the "arrow" keys on your keyboard to make the final adjustments). Here is a finished example:

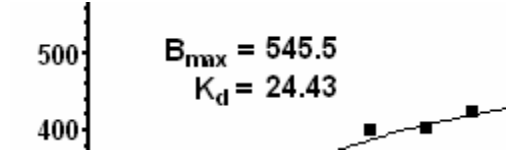

At this point, you may wish to change some of your original saturation binding data (data table) and observe how the values of  $B_{max}$  and  $K_d$  change automatically both on the Results sheet and on the graph.

# **Creating a Scatchard Plot**

The original data table has the "free" ligand concentration in the X column and the "bound" ligand concentration in the Y column. To get "bound" in the X column and "bound/free" in the Y column, we need to do two transformations.

## **Transforming the Data**

From the original table (Saturation Binding Data), click Analyze and select Data manipulations, then Transforms. In the next dialog, Parameters: Transforms, choose Pharmacology and biochemistry transforms from the Function List drop-down box, then set the Scatchard radio button. Near the bottom of the dialog, choose to Create a new graph of the results.

| arameters: Tr                                                                                                    | ansforms               |                       |         |    |
|----------------------------------------------------------------------------------------------------|------------------------|-----------------------|---------|----|
| Function List                                                                                                    | Pharmacology and b     | iochemistry transforr | ns 🗙    |    |
| 🔘 Eadie-Hofst                                                                                                    | е                      |                       |         |    |
| O Hanes-Woo                                                                                                    | lf                     |                       |         |    |
| 🔘 Hill                                                                                                    |                        |                       |         |    |
| 🔘 Lineweaver                                                                                                    | Burk (double-reciproca | al)                   |         |    |
| 🔿 Log-Log                                                                                                    |                        |                       |         |    |
| <ul> <li>Scatchard</li> </ul>                                                                                                    |                        |                       |         |    |
| Vmax or Ymax :                                                                                                    |                        |                       |         |    |
| Replicates                                                                                                    |                        |                       |         |    |
| 🔿 Transform in                                                                                                    | dividual Y values      |                       |         |    |
| Transform the second second | e average of replicate | S                     |         |    |
| New graph<br>Create a new                                                                                                    | v graph of the results |                       |         |    |
|                                                                                                    |                        |                       | Connect | 01 |

When you click **OK** to exit this dialog, Prism creates and displays the Results sheet (named **Scatchard of Saturation Binding Data** in this example) containing the transformed data.

| X Values | Α          |
|----------|------------|
| Bound    | Bound/Free |
| Х        | Y          |
| 100.000  | 16.667     |
| 250.000  | 14.706     |
| 260.000  | 8.966      |
| 360.000  | 9.000      |
| 350.000  | 7.000      |
| 400.000  | 6.667      |
| 403.000  | 5.597      |
| 425.000  | 5.183      |
| 430.000  | 4.674      |
| 442.000  | 4.291      |
| 455.000  | 3.957      |
| 450.000  | 3.600      |

## **Plotting the Points**

The default Scatchard plot appears as the most recently generated graph. Click the yellow **Graphs** tab on the toolbar.

### Scatchard of Saturation Binding Data: Transformed data

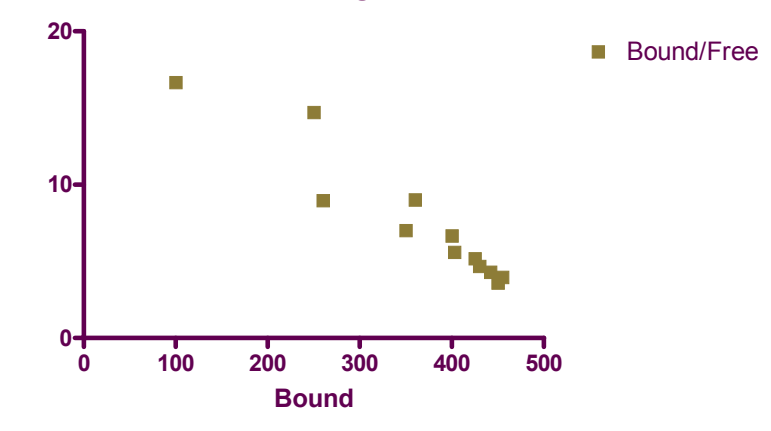

#### Adding the Line

So far, there is no line superimposed over the points. We advise against using linear regression to produce the line, because linear regression of the transformed data would violate several of the assumptions of linear regression. Instead, we'll add a line connecting X and Y axis intercepts that accurately reflect the  $K_d$  and  $B_{max}$  values that we have just found by *nonlinear* regression.

Referring to the Results sheet for your nonlinear regression analysis, compute the Y coordinate for the Y axis intercept manually as

$$B_{max} / K_d = 545.5 / 24.43 = 22.33$$

Switch to the **Data Tables** section of your project and click **New**. Create a **New Data Table (+Graph)** by making the selections below (note that you will not be making a new graph).

| Create New Tab      | le                       |                                               | × |
|---------------------|--------------------------|-----------------------------------------------|---|
| 🔘 Create new tabl   | e (choose graph type)    |                                               |   |
| 💿 Create new tabl   | e (choose X and Y form)  | at)                                           |   |
| 🔘 Insert template   | Sample templates         | ×                                             |   |
| 🔲 Also create linke | ed info sheet            |                                               |   |
| X Column            |                          | Y Columns                                     |   |
| 💿 Numbers (X)       | ' Graph)                 | For each data set (condition) enter:          |   |
| O Numbers +/-       | Error bar                | <ul> <li>A single column of values</li> </ul> |   |
| 🔵 Text (bar gra     | ph)                      | O 3 replicates to calculate error bars        |   |
| 🚫 None (colum       | n graph)                 | 🔘 Mean, Standard Deviation, N 🛛 🗸             |   |
| 🚫 Series, Start     | at: 0.00                 | O Text                                        |   |
| Interv              | /al: 1.00                | <b>•</b>                                      |   |
| 🗹 Don't make a      | an automatic graph of th | ese data                                      |   |

Fill in the table using the values for  $B_{max}$  and  $B_{max}/K_d$  as follows:

| Into row 1 enter: | X = 0         | $\mathbf{Y} = B_{max}/K_d$ |
|-------------------|---------------|----------------------------|
| Into row 2 enter: | $X = B_{max}$ | Y = O                      |

Here's the table:

|   | X Values | А          |
|---|----------|------------|
|   | X Title  | Data Set-A |
|   | Х        | Y          |
| 1 | 0.0      | 22.33      |
| 2 | 545.5    | 0.00       |

Rename this table:

Scatchard Y and X intercepts 🗸 🗸 🗸

We now have the elements for the final Scatchard plot on two sheets. The graph labeled **Scatchard of Saturation Binding Data graph** contains the points from the saturation binding experiment, and the table labeled **Scatchard Y and X intercepts** contains two points marking the Y and X intercepts ( $B_{max}/K_d$  and  $B_{max}$ , respectively). We need to combine the two data sets on the same graph.

Select the **Scatchard of Saturation Binding Data graph** sheet to display it. In the Navigator, click and drag the data table sheet labeled **Scatchard Y and X intercepts** onto the displayed graph.

In the dialog that appears, verify that you are adding the correct data set and then click **OK**.

| Add Data Sets to Graph                    |   |
|-------------------------------------------|---|
| Select:                                   |   |
| From the following data or results table: |   |
| Scatchard Y and X intercepts              | ~ |
| Data sets to add (select one or more)     |   |
| Scatchard Y and X intercepts              |   |

It should now be evident that the Y and X intercepts (the ends of the Scatchard line) are plotted using symbols distinct from those for the saturation binding points (labels and arrows pointing to the Y and X intercepts will not be on your graph, and your axis formatting may be different).

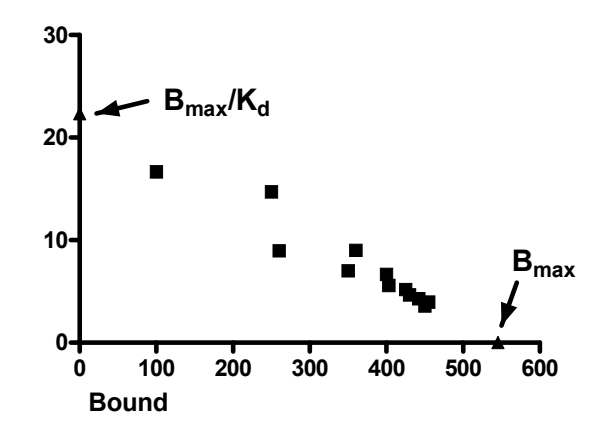

Format the Scatchard Line data set to make the points invisible but to connect them with a line: Click **Change...Symbols & Lines.** Under the **Appearance** tab, set **Data set** to **Scatchard Y and X intercepts**. Choose to plot no symbols, but to connect them with a line.

| Format Symbols and Lines                             |
|------------------------------------------------------|
| Appearance Order                                     |
| Data set Scatchard Y and X intercepts                |
| Plot:                                                |
| Symbols Shape: Border color.                         |
| Color: Size: Size: Border thickness: 1 pt            |
| Error bars                                           |
| Show error bar                                       |
| Color: Dir.: Style: Thickn.: 💉                       |
|                                                      |
| Show line Style: Straight Start line at origin       |
| Color: Thickness: 2 pt Y Pattern:Y                   |
| Area Fill                                            |
| Area pattern: Pattern color:                         |
| Which Y axis?                                        |
| ⊙ Left Yaxis ◯ Right Yaxis ☑ Show ☑ Use column title |
|                                                      |
| Help Cancel OK                                       |
|                                                      |

Here is the Scatchard plot:

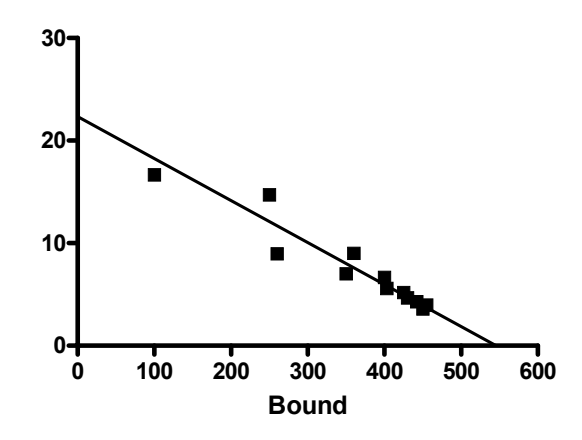

Following is the final Scatchard graph for the inset plot, after a few a formatting changes not covered here:

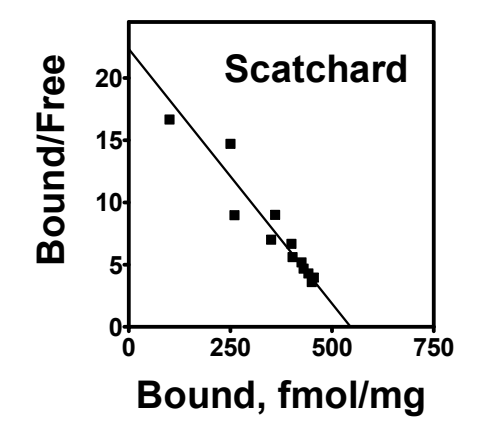

# **Combining Saturation Isotherm and Scatchard Plot**

Switch to the **Layout** section of your project, and if necessary, click the **New** button and choose **New Layout**.... In the **Create New Layout** dialog, choose the **Landscape** page orientation and the **Inset graph** arrangement.

| Create New Layout                                                                                        |  |  |
|----------------------------------------------------------------------------------------------------|--|--|
| Arrangement of graphs                                                                                    |  |  |
|                                                                                                    |  |  |
|                                                                                                    |  |  |
| Create an array with 1 v columns of graphs and 1 v rows                                                  |  |  |
| Page options       Orientation:     Ortrait O Landscape       Background color:     Image: Second Color: |  |  |
| Include master title on top of page                                                                      |  |  |
| Help Cancel 💥 Create                                                                                     |  |  |

When you click **Create**, you'll see a layout with two placeholders. Click and drag the appropriate Graph sheet in the Navigator onto its placeholder, assigning your saturation binding plot to the larger, and your Scatchard plot to the smaller, placeholder.

Now move and resize the Scatchard plot:

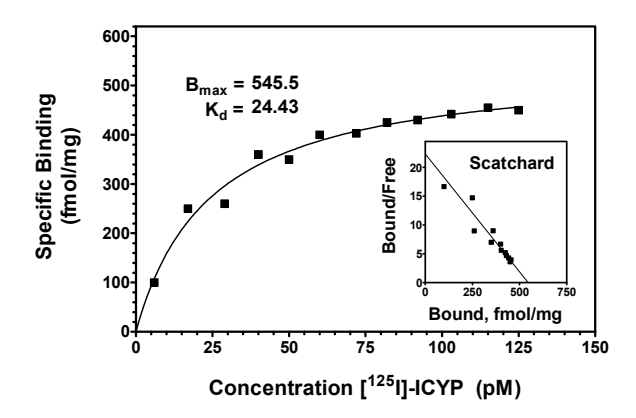

If, after viewing your layout, you want to resize individual objects/labels to enhance readability, switch back to the appropriate Graph sheet and make the changes there. Test the changes by switching back to the layout, which updates automatically. One exception to this is when you want to change the size of the overall layout or change the sizes of the two graphs on the layout relative to one another. Do that directly on the layout, by selecting the inset graph, or the entire layout, and then dragging as appropriate.

# Appendix: Working with Total and Nonspecific Binding

Earlier in this chapter, we fitted a saturation isotherm after computing specific binding manually:

#### *Specific binding = Total binding – Nonspecific binding*

Thus, we provided the *specific* binding (Y) and added ligand (X) values and then let Prism fit the curve relating the two. If you don't want to preprocess the data in this way, you may enter *total* and *nonspecific* binding values at each added ligand concentration and then proceed in at least two ways:

- Have Prism perform the subtractions to obtain nonspecific binding values, then proceed as discussed before.
- Perform a *global* curve fit to both total and nonspecific binding data, estimating *K*<sub>d</sub> and *B*<sub>max</sub> from the total binding curve, while finding the best value for nonspecific binding for the two curves taken together.

## **Direct Subtraction at Each Added Ligand Concentration**

By this method, you simply let Prism do the subtraction that you'd otherwise do yourself, then fit the nonspecific binding data as already discussed. Tabulate total and nonspecific binding values:

|    | X Values  | А               | В            |
|----|-----------|-----------------|--------------|
|    | Conc (pM) | Total (fmol/mg) | NS (fmol/mg) |
|    | Х         | Y               | Y            |
| 1  | 6         | 100             | 3.3          |
| 2  | 17        | 239             | 8.1          |
| 3  | 29        | 286             | 12.5         |
| 4  | 40        | 360             | 21.0         |
| 5  | 50        | 382             | 22.4         |
| 6  | 60        | 410             | 31.8         |
| 7  | 72        | 432             | 34.0         |
| 8  | 82        | 476             | 37.7         |
| 9  | 92        | 479             | 46.5         |
| 10 | 103       | 500             | 52.1         |
| 11 | 115       | 529             | 59.9         |
| 12 | 125       | 519             | 64.0         |

Prism graphs the data as follows:

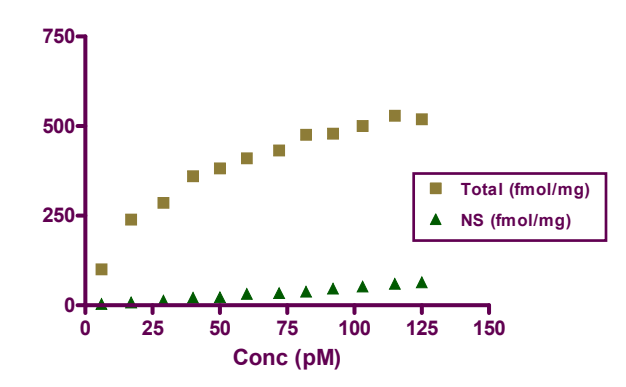

Click **Analyze** and then choose **Remove baseline and column math** from the **Data manipulations** list. In the Parameters dialog, choose to subtract the values in column B from column A.

| Parameters: Remove Baseline and Column Math                                                                                                    |                                                                                                    |
|----------------------------------------------------------------------------------------------------|----------------------------------------------------------------------------------------------------|
| Where are baseline values?         Column         O Data sets (columns)         B, D, F,         Data sets (columns)         A, C, E         First row         Last row         Mean of first       3 rows.         Mean of last       3 rows.         Erase those rows from the analysis | Calculate  Calculate  Difference: Value - Baseline  Sum: Value + Baseline  Product: Value* Baseline  Ratio: Value/Baseline  Percent: 100*Value/Baseline  Fractional difference: (Value - Baseline)/Baseline  Percentage difference: 100* (Value - Baseline)/Baseline |
| Clinear baseline<br>O Assume the baseline is linear with X. Use the values predicted from the regression line.                                                                                                    |                                                                                                    |

At the bottom of the dialog (not shown above), choose to **Create a new graph of the results**. Prism tabulates the differences (B-A) on the Results sheet.

|   | X Values  | Α       |
|---|-----------|---------|
|   | Conc (pM) | A-B     |
|   | Х         | Y       |
| 1 | 6.000     | 96.700  |
| 2 | 17.000    | 230.900 |
| 3 | 29.000    | 273.500 |
| 4 | 40.000    | 339.000 |
| 5 | 50.000    | 359.600 |
| 6 | 60.000    | 378.200 |

Here is the new graph of specific binding:

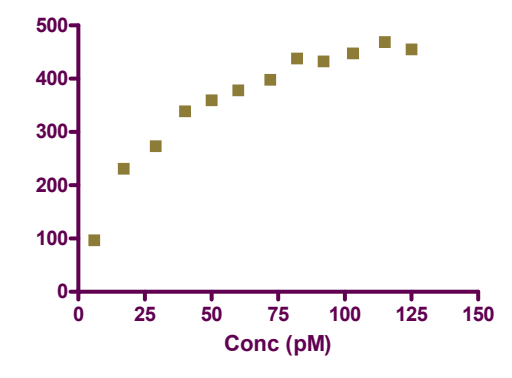

### **Global Fitting of Total and Nonspecific Binding Curves**

*Start from the initial table of total and nonspecific binding values shown in the previous section.* We will fit a different equation to the data in each Y column on the data table as follows:

• To the total binding data (column A), we'll fit the sum of a hyperbolic curve (one-site binding model, corresponding to specific binding) and a straight line (nonspecific binding),

$$Y = \frac{B_{max}X}{K_d + X} + NS \cdot X$$

• To the nonspecific binding data (column B), we'll fit the linear equation

$$Y = NS \cdot X$$

The parameter in common to be equations (NS) is to be fitted "globally", i.e., to the best-fit value for the two data sets taken together.

While this approach gives better estimates for the equation parameters, note that you will not be able to draw a Scatchard plot, since nonspecific binding is not expressly computed.

Click Analyze. Select Nonlinear regression (curve fit) from the Curves & regression list.

In the **Parameters: Nonlinear Regression (Curve fit)** dialog, select the **Equation** tab if necessary. Choose the radio button for **More equations**, then select **[Enter your own equation]**.

This technique requires curve fitting to user-defined equations, and we'll cover the steps perfunctorily. For more information about user-defined functions, see the Step-by-Step Example "Fitting Data to User-Defined Equations".

In the **Use-defined Equation** dialog, give your equation system a name (e.g., "Total and nonspecific binding curves"). In the **Equation** window, enter the sequence shown in the next figure.

| User-defined Equation                                                                                                    | X  |
|----------------------------------------------------------------------------------------------------|----|
| Enter Equation Rules for Initial Values Default Constraints                                                                      |    |
|                                                                                                    |    |
| Name: Total and nonspecific binding curves                                                                                       |    |
| Equation                                                                                                    |    |
| Specific=Bmax <sup>*</sup> X/[Kd+X]<br>Nonspecific=NS <sup>*</sup> X<br><a> Y=Specific+Nonspecific<br/><b> Y=Nonspecific</b></a> |    |
| Copy All Copy Cut Paste                                                                                                    |    |
| Calculate derivatives with faster (less accurate) method                                                                         |    |
| Help Cancel                                                                                                    | ОК |

Note that the equations denoted by "<A>" and "<B>" are fitted to data in columns A and B, respectively, so the order of the Y columns on the data table is important.

The two-equation system shown above is discussed in more detail in the chapter entitled "Analyzing saturation radioligand binding data" of the companion manual *Fitting Models to Biological Data using Linear and Nonlinear Regression*.

Click the **Rules for Initial Values** tab. Prism has identified the parameters of the curve-fit equations. Fill in the rules for computing their initial values as shown:

| User-defined Equation                                                                                               |                          |                            |  |  |
|----------------------------------------------------------------------------------------------------|--------------------------|----------------------------|--|--|
| Enter Equation                                                                                                    | Rules for Initial Values | Default Constraints        |  |  |
| Define a set of rules to compute initial values to use as a default every<br>time you curve fit with this equation. |                          |                            |  |  |
| ВМА≻                                                                                                    | 1.0                      |                            |  |  |
| KD                                                                                                    | 0.3                      | *XMID 🔽                    |  |  |
| NS                                                                                                    | 0.0                      | (Initial value, to be fit) |  |  |

Click the **Default Constraints** tab. Specify that the parameter NS is to be shared—fitted to the same best value for both data sets A and B taken together.

| User-defined Equation                                                                          |                       |                     |   | ×     |  |  |
|------------------------------------------------------------------------------------------------|-----------------------|---------------------|---|-------|--|--|
| Enter Equation   Rule                                                                          | es for Initial Values | Default Constraints |   |       |  |  |
| Define a set of constraints to use as the default every time you curve fit with this equation. |                       |                     |   |       |  |  |
| <ul> <li>Fix, constrain or sha</li> </ul>                                                      | are a parameter —     |                     |   |       |  |  |
| Parameter                                                                                      | Cons                  | straint             |   | Value |  |  |
| BMAX                                                                                           | No constraint 🛛 👻     |                     | ~ |       |  |  |
| KD                                                                                             | No constraint         |                     | ~ |       |  |  |
| NS                                                                                             | Shared value for a    | all data sets       | * |       |  |  |

Click **OK** twice to perform the curve fit. Here is a partial view of the Results sheet:

|                                      | Total (fmol/mg) | NS (fmol/mg) |
|--------------------------------------|-----------------|--------------|
|                                      | Y               | Y            |
| Total and nonspecific binding curves |                 |              |
| Best-fit values                      |                 |              |
| BMAX                                 | 570.1           | (not used)   |
| KD                                   | 28.63           | (not used)   |
| NS                                   | 0.5050          | 0.5050       |
| Std. Error                           |                 |              |
| BMAX                                 | 11.12           | (not used)   |
| KD                                   | 1.629           | (not used)   |
| NS                                   | 0.03002         | 0.03002      |

The graph is shown below. To extend the curves leftward to the origin, click **Change... Analysis Parameters...**. Select the Range tab, then choose to **Start the curve at X=0**.

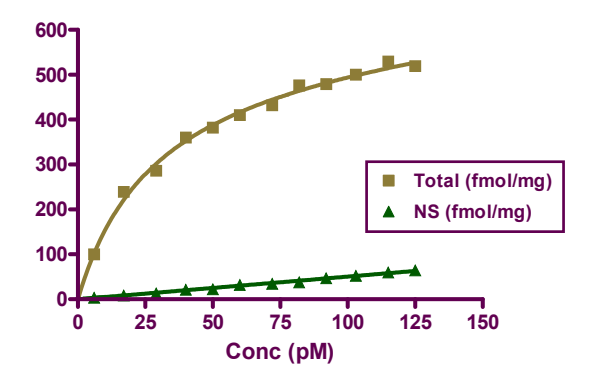